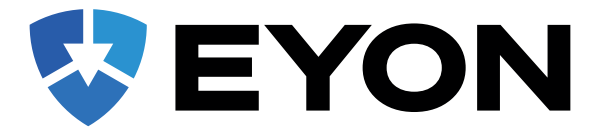

# HANDLEIDING

Gefeliciteerd met de aankoop van uw EYON Portable GPS Tracker. In deze handleiding wordt u stap voor stap uitgelegd hoe u de tracker in gebruik kunt nemen met de app.

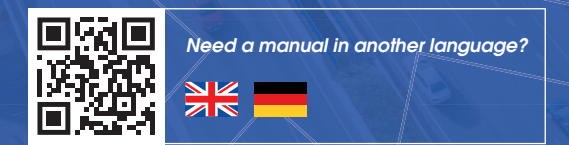

# Over de Tracker

De EYON systemen zijn volledig gebruiksklaar, wel dient u de tracker nog op te laden (+4 uur). Na het laden kunt u de tracker inschakelen door de AAN/UIT knopje naast de oplaadpoort even ingedrukt te houden. Als u dit doet leg dan wel de tracker buitenof tegen het raam aan zodat er goed bereik is.

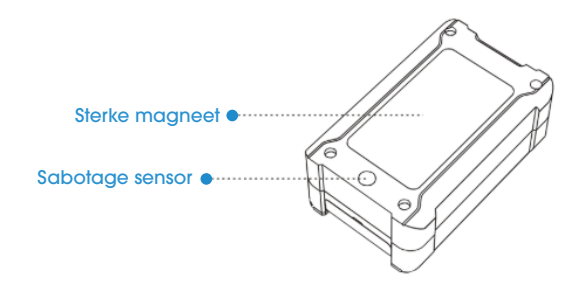

Deze tracker is gemaakt voor gebruik op een voertuig, het 'testen' van een tracker thuis of bijvoorbeeld wandelend wordt dan ook afgeraden. Plaats de tracker direct op het voertuig of object waar deze voor bedoeld is, bij voorkeur stevig en op een donkere plaats.

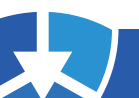

### Inschakelen Tracker

Aanzetten: Houd de schakelaar langer dan 3 seconden ingedrukt.

### Opladen

Open de siliconenplug van het apparaat, sluit aan op een externestroombron.

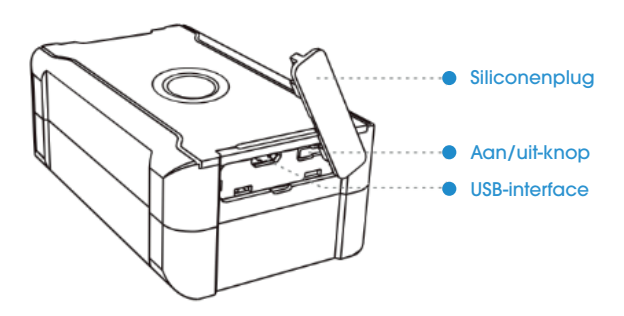

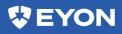

### De tracker in gebruik nemen

#### Stap 1:

#### Download de app: EYON

Bij het installeren van de app is het belangrijk om alle rechten aan de app te verlenen, zodat de alarm pushmeldingen doorkomen.

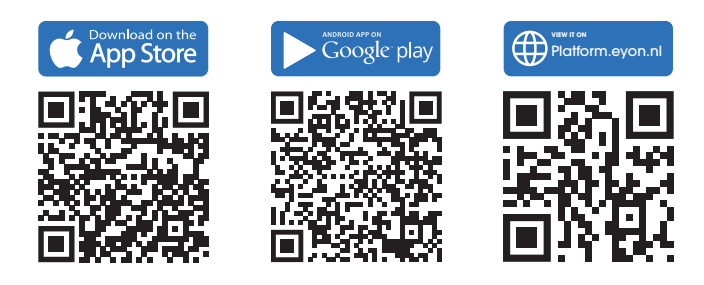

#### Stap 2:

#### App openen en inloggen

Gebruik als gebruikersnaam het IMEI-nummer van uw tracker. Het standaard wachtwoord bestaat uit de laatste zes cijfers van dit nummer. U vindt het IMEI-nummer aan de zijkant van de tracker. Wilt u meerdere trackers toevoegen? Ga naar "**Mij**", klik op "**Apparaat toevoegen**", en voer het IMEI-nummer in.

**Let op:** Wij raden aan om uw wachtwoord na het inloggen te wijzigen.

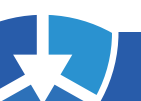

# Installatie van het apparaat

Bij het kiezen van een geschikte locatie voor de tracker zijn de volgende punten belangrijk:

Zorg ervoor dat de tracker op een zo droog mogelijke locatie wordt geplaatst, aangezien deze niet waterdicht is. Indien u de tracker aan de buitenkant van een voertuig monteert, gebruik dan altijd een beschermende hoes of ballon. Plaatsing aan de buitenzijde van een voertuig gebeurt altijd op eigen risico.

Plaats de tracker op een locatie met zo min mogelijk obstakels, zodat het signaal niet wordt verstoord, en zorg ervoor dat het logo naar de open lucht is gericht voor de beste ontvangst. Daarnaast is het raadzaam de tracker op een donkere plek te installeren om onnodige sabotagealarmen te voorkomen. Hieronder volgt een voorbeeld van de installatieposities.

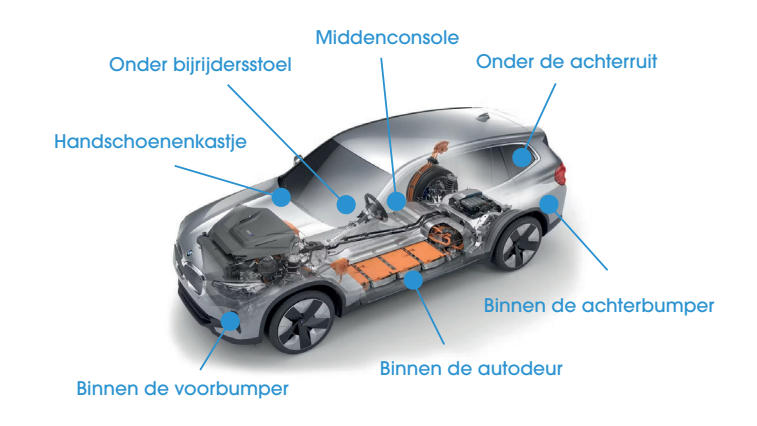

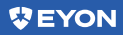

### **Functies**

Wanneer u de app opent, ziet u op de Lijst-pagina alle trackers en hun status. Klik rechtsboven op Kaart om direct de realtime locatie van een geselecteerde tracker te bekijken.

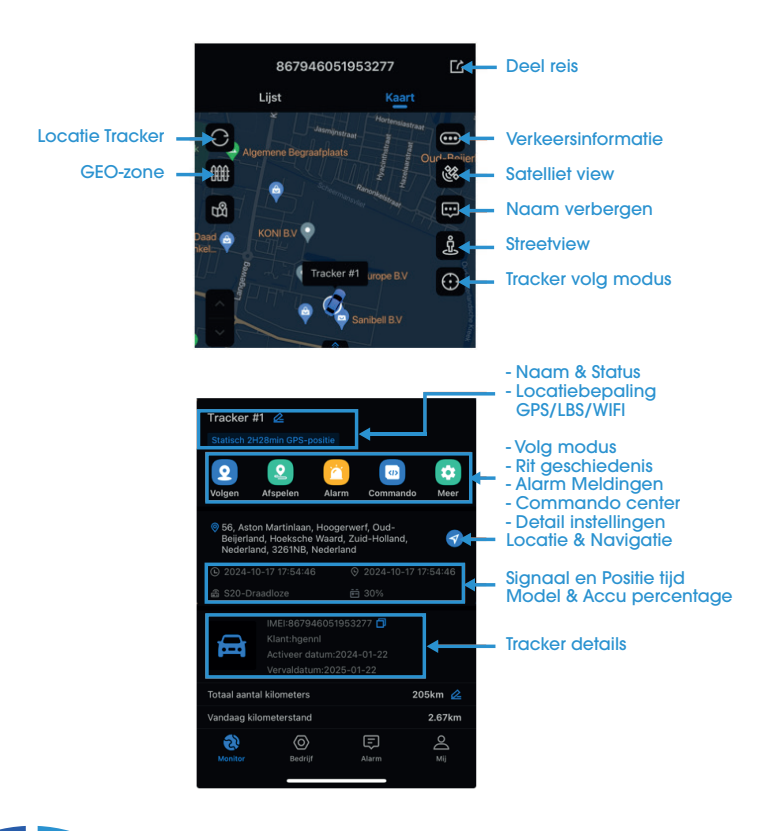

# Alarm Instellingen

In de EYON-app stelt u eenvoudig alarmmeldingen in om uw voertuig te beveiligen. Standaard zijn vibratie, beweging, lage batterij en sabotage al ingeschakeld. Andere meldingen, zoals Geo-zone, kunt u zelf activeren.

#### Alarmmeldingen activeren

- 1) Ga naar Profiel > Alarm/Push-instellingen.
- 2) Schakel Nieuw berichtwaarschuwingen, Geluid en Trillen in.
- 3 Ga naar Alarmtype en zet de schuifjes aan voor de gewenste alarmen.

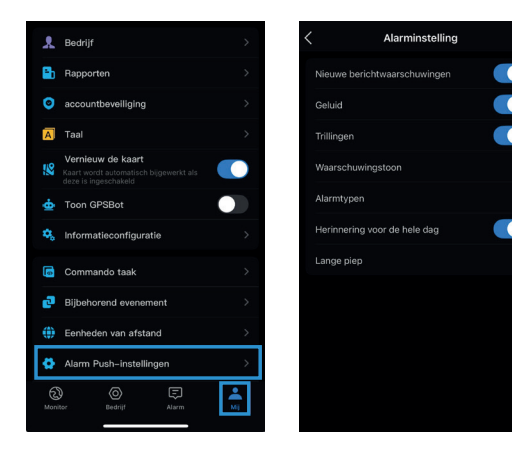

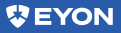

- Waarschuwingstoon: Stel een specifiek geluid in voor meldingen. Dit werkt alleen als de app geopend is; op de achtergrond wordt geen geluid afgespeeld.
- Lange piep: Geeft een extra lange of dubbele pop-up voor geselecteerde alarmen.
- Herinnering voor de hele dag: Schakel dit uit om een specifieke tijd in te stellen voor alarmmeldingen.

#### Alarmgeluid instellen:

De EYON-app gebruikt standaard het meldingsgeluid, maar u kunt dit aanpassen. Zodra ingesteld, ontvangt u altijd een geluidsmelding, ongeacht de status van uw telefoon.

Let op: Deze wijziging beïnvloedt ook het meldingsgeluid van andere apps.

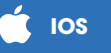

Ga naar de instellingen van uw telefoon en klik op (Horen en voelen). En klik op (Standaard melding) en selecteer een melding die u wilt gebruiken en zorg ervoor dat het geluid is ingeschakeld.

### Android

Ga naar de instellingen van uw telefoon en klik op (**Geluid en Trillen**). En klik op (**Meldingsgeluid**) en selecteer een melding die u wilt gebruiken en zorg ervoor dat het geluid is ingeschakeld.

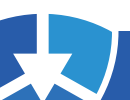

#### Geo-zone

De Geo-zone waarschuwt u wanneer de tracker een geselecteerd gebied verlaat. U stelt dit in door in de lijst de tracker te selecteren of direct naar de kaart te gaan. Klik op het hekwerk-icoon en pas de instellingen naar wens aan.

Druk op het pictogram "Hek"

Kies "Cirkel" of "Veelhoek" en stel de straal van de cirkel in Geef uw GEO-zone een naam en maak een selectie naar wens

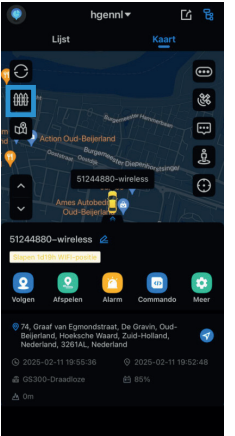

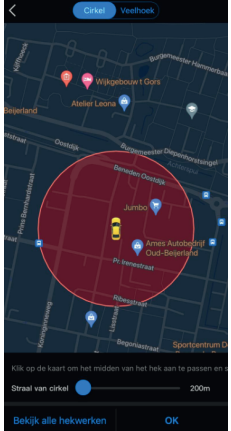

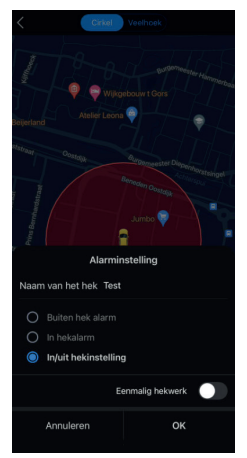

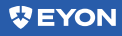

#### **Geschiedenis:**

Op het monitor-scherm ziet u met een groene lijn de afgelegde route. U kunt een specifieke rit van een dag of week selecteren of een gewenste begin- en einddatum instellen.

Daarnaast kunt u onderaan details bekijken zoals rittijd, afgelegde kilometers, gemiddelde snelheid en parkeertijd. Ook ziet u hoelang u heeft gereden tot de eerstvolgende pauze.

Ga naar Kaart, selecteer de tracker en klik op "Afspelen". Selecteer de datum die u wilt exporteren en klik op het "download pictogram". Dan kunt u de ritgegevens naar uw e-mail laten verzenden.

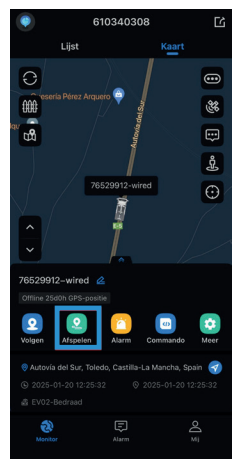

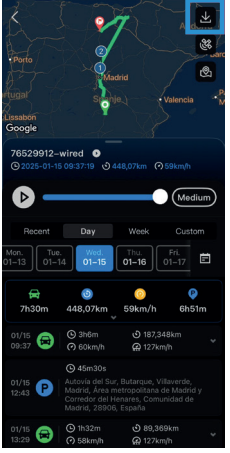

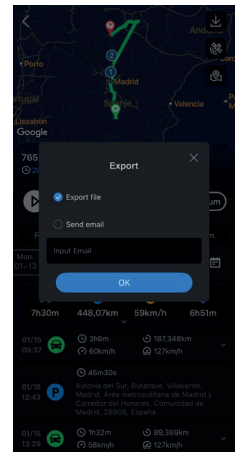

### Rapporten

In Rapporten downloadt u ACC-statistieken, reisverslagen, kilometerstatistieken en rijgeschiedenis. Selecteer meerdere apparaten en een periode met begin- en eindtijd. Exporteer als PDF of Excel en ontvang het per e-mail of via een gegenereerde link.

#### TIP: Voor uitgebreide rapportages bezoek ons online platform

Ga naar "Mij" en klik op "Rapporten" Selecteer rapport, apparaten, tijdvak en formaat. Bij genereren bekijkt u het direct, bij e-mail ontvangt u het per mail.

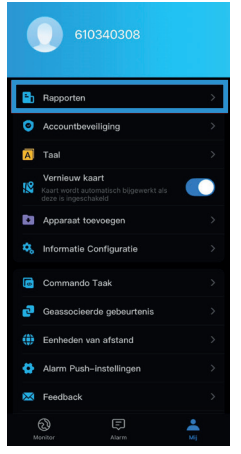

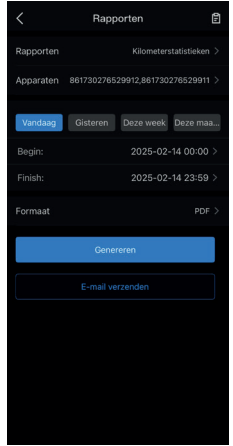

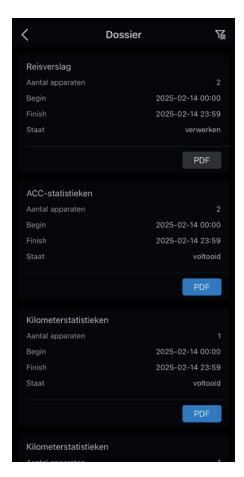

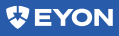

# MIJ

Onder het knopje **MIJ** kunt u verschillende opties vinden over uw account. Bijvoorbeeld het wijzigen van taal, uw wachtwoord, of eenheden.

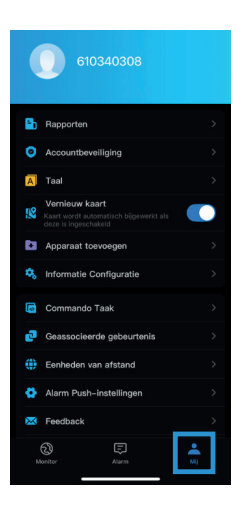

#### Hulp nodig?

Bekijk onze veelgestelde vragen op www.eyon.nl/veelgestelde-vragen voor snelle antwoorden.

Toch hulp nodig? Onze support werkt uitsluitend per e-mail voor een betaalbare, snelle en prettige dienstverlening. <u>Stuur uw vraag met IMEI-nummer naar</u> **support@eyon.nl**. We reageren binnen 1-3 uur tijdens kantooruren!

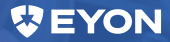